## Indsæt link til PDF-dokument

Du kan indsætte et link til en pdf i feltet til brødtekst på alle sider.

Åbn først redigeringsværktøjet.

Skriv den tekst (ord eller sætning), der skal være et link og marker den med musen. Klik på knappen Indsæt fil link.

| RTF-editor                    |                                 | □ × |
|-------------------------------|---------------------------------|-----|
| B Z abs X2 X <sup>2</sup> Nor | ).   @ ■ • ➡ = Ω •   <b>■</b> β |     |
| Læs vores folder              |                                 |     |
|                               |                                 |     |
|                               |                                 |     |
|                               |                                 |     |

| Menu                 |                                                             |                  | 1     |                 |
|----------------------|-------------------------------------------------------------|------------------|-------|-----------------|
| < Back               |                                                             |                  | 2     | Upload Files    |
| Åbn                  |                                                             |                  | ×     | ← Upload Folder |
| → ~ ↑ 📙 « V          | ejledninger > 1 Hjemmeside > PDF V                          | Søg i PDF        | Q     |                 |
| organiser 🝷 💦 Ny map | De                                                          |                  |       |                 |
| Denne pc             | Navn 3                                                      | Ændringsdato     | Туре  |                 |
| 3D-objekter          | 1.0.1_Opbygning_lokal_hjemmeside                            | 11-09-2020 10:11 | Adobe |                 |
| E Billeder           | ▲ 1.0.2_Lav_en_god_hjemmeside                               | 11-09-2020 10:16 | Adobe |                 |
|                      | ✤ 1.0_Login                                                 | 16-09-2020 10:58 | Adobe |                 |
|                      | 🛃 1.1.1_Opret_ny_bruger_Arrangement_Booking_Det_Sker        | 24-09-2020 14:21 | Adobe |                 |
|                      | 🛃 1.1.2_Glemt_password_Arrangement_Booking_Det_Sker         | 24-09-2020 14:21 | Adobe |                 |
|                      | 1.1.3.1_Sortering_af_Arrangementer_paa_hjemmesiden          | 04-12-2018 10:18 | Adobe |                 |
| Skrivebord           | 불 1.1.3_Arrangementer_og_aktiviteter_til_hjemmesiden        | 06-11-2020 12:35 | Adobe |                 |
| Videoer              | 불 1.1_Login_arrangement_booking_Det_Sker                    | 24-09-2020 14:22 | Adobe |                 |
| Uindows (C:)         | 🛃 1.3.1_Indsaet_et_lokalblad_paa_forsiden                   | 03-11-2020 13:11 | Adobe |                 |
| 🥪 pj (H:)            | 🛓 1.3.2_Rediger_sidefod                                     | 09-01-2019 09:29 | Adobe |                 |
| < Fællesdrev (I:)    | 🛃 1.3.3_Link _til_lokalafdelingens_Facebookside_paa_sidefod | 19-03-2018 11:39 | Adobe |                 |
| < Frivillig (J:)     |                                                             | 40.05.0040.00.05 | >     |                 |
|                      |                                                             |                  |       |                 |

Nu kommer du ind i Kontainer filstruktur. Klik på Upload (1) og derefter Upload Files (2). Marker den fil du vil uploade (3) og klik på Åbn (4).

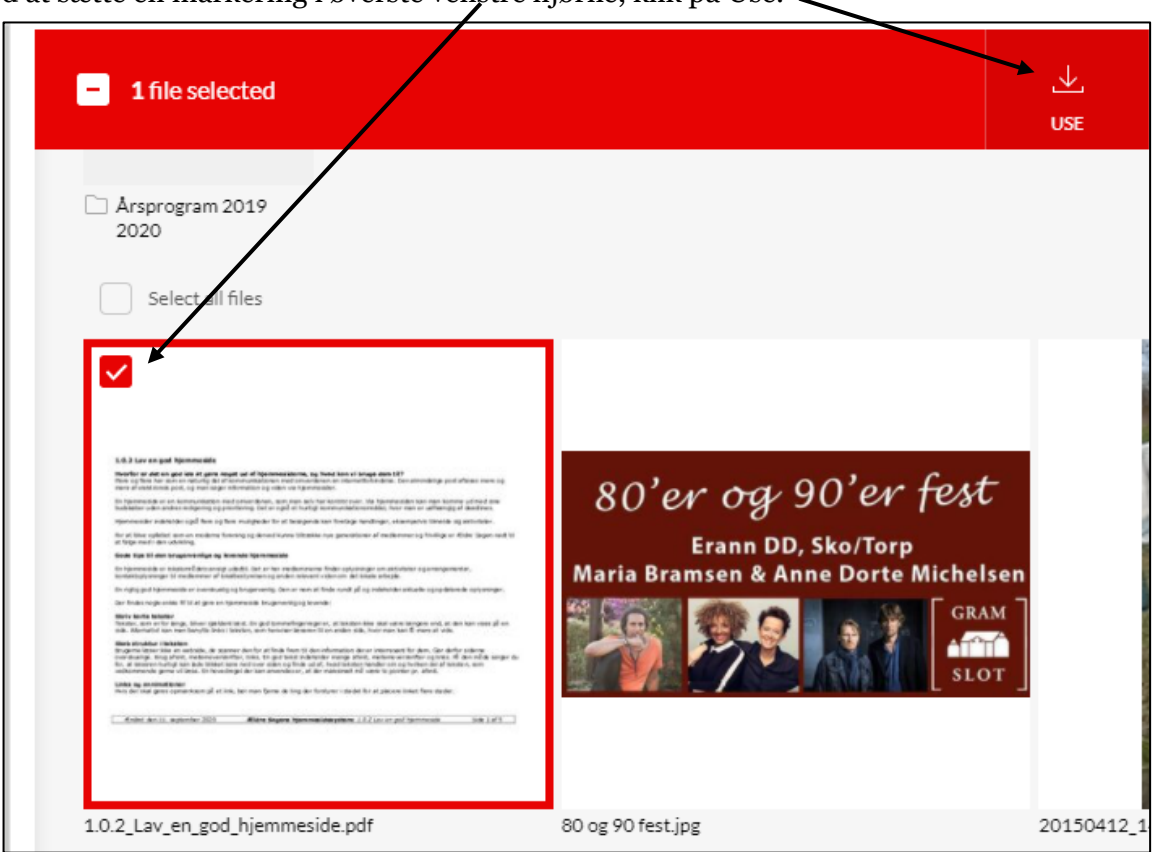

Marker filen ved at sætte en markering i øverste venstre hjørne, klik på Use.

For at slette et link igen skal du markere linkteksten klikke på pilen ud for fejekosten og vælge Ryd al formatering

| RTF-editor                                   |        |                                          | □ × |
|----------------------------------------------|--------|------------------------------------------|-----|
| a a   X 🖻 🖻 🖗 🕅                              | i 🗘 💉  | つ・ ペ・   図 - ジ・   日 三・                    |     |
| B I abc X <sub>2</sub> X <sup>2</sup> Normal | • 1= × | Ryd alt formattering 🦉 💿 🏢 🔹 🚍 🚥 🛛 🝷 🏢 🜖 |     |
| Til forsiden                                 | ో      | Ryd Css <mark>Rformattering</mark>       |     |
|                                              | ANY    | Ryd Skriftype-elementer                  |     |

Ændret den 20. september 2024Ældre Sagens hjemmesidesystem:Indsæt link til PDF-dokumentSide 3 af 3